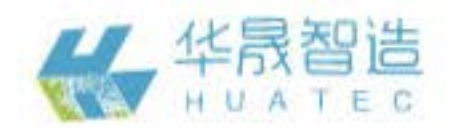

智能制造应用型人才培养系列教程

# **工业机器人** 离线编程与仿真(ROBOGUIDE)

陈南江 郭炳宇 林燕文 | 主编 彭赛金 卢亚平 | 副主编

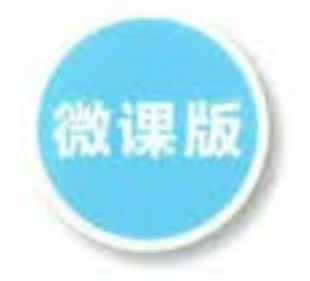

学习平台、微课资源、多媒体课件、题库及答案、教学工作页

Off-line Programming & Simulation of Industrial Robot Based on ROBOGUIDE

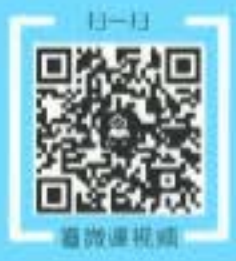

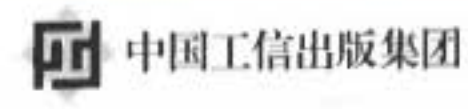

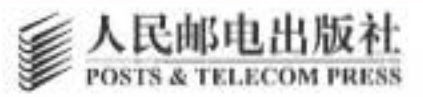

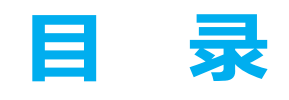

# 基础入门篇

| 项目一 初识离线编程仿真软件 2                 |
|----------------------------------|
| 【项目引入】                           |
| 【知识图谱】                           |
| 任务一 ROBOGUIDE 的认知 8              |
| 【任务描述】                           |
| 【知识学习】 9                         |
| 【思考与练习】12                        |
| 任务二 ROBOGUIDE 的安装12              |
| 【任务描述】12                         |
| 【知识学习】12                         |
| 【任务实施】13                         |
| 【思考与练习】17                        |
| 任务三 创建机器人工程文件17                  |
| 【任务描述】                           |
| 【知识学习】                           |
| 【任务实施】                           |
| 【思考与练习】                          |
| 任务四 ROBOGUIDE 界面的认知…25           |
| 【任务描述】                           |
| 【知识学习】                           |
| 【思考与练习】 ~~~~~32                  |
| 【项目总结】 ***********************32 |
| 【拓展训练】32                         |
| 项目二 创建仿真机器人工作站 34                |
| 【项目引入】34                         |
| 风识图谱】35                          |
| 任务一 机器人的属性设置39                   |
| 【任务描述】                           |
| 【知识学习】40                         |
| 【任务实施】42                         |
| 【思考与练习】43                        |
| 任务二 工具的创建与设置43                   |
| 【任务描述】43                         |
| 【知识学习】43                         |
| 【任务实施】44                         |
| 【思考与练习】47                        |

| 任务三 工装的创建与设置48     |
|--------------------|
| 【任务描述】48           |
| 【知识学习】48           |
| 【任务实施】48           |
| 【思考与练习】52          |
| 任务四 工件的创建与设置52     |
| 【任务描述】 ••••••52    |
| 【知识学习】52           |
| 【任务实施】             |
| 【思考与练习】            |
| 【项月总结】             |
| ▼拓展训练】57           |
| 项目三 离线示教编程与程序修正 59 |
| 【项目引入】             |
| 知识图谱】60            |
| 任务一 创建离线示教仿真工作站…62 |
| 【任务描述】62           |
| 【知识学习】63           |
| 【任务实施】64           |
| 【思考与练习】71          |
| 任务二 虚拟 TP 的示教编程72  |
| 【任务描述】             |
| 【知识学习】72           |
| 【任务实施】             |
| 【思考与练习】75          |
| 任务三 仿真程序编辑器的示教     |
| 编程                 |
| 【任务描述】             |
| 【知识学习】75           |
| 【任务实施】76           |
| 【思考与练习】            |
| 任务四 修正离线程序及导出运行…78 |
| 【任务描述】             |
| 【知识学习】79           |
| 【任务实施】             |
| 【思考与练习】81          |
| 【项目总结】81           |
| 【拓展训练】81           |

## 模拟仿真篇

| 项目四                                                                                                   | 基础搬运                                                                                                    | 的离约                                                                            | 戋仿真…                         | •••••                 | 84                                                                                                    |                        |
|----------------------------------------------------------------------------------------------------|----------------------------------------------------------------------------------------------------|--------------------------------------------------------------------------------|------------------------------|-----------------------|----------------------------------------------------------------------------------------------------|------------------------|
| 【项                                                                                                    | 目引入】                                                                                                    | •••••                                                                          | •••••                        | •••••                 | ···84                                                                                                    |                        |
| 【知                                                                                                    | 识图谱】                                                                                                    | •••••                                                                          | •••••                        | • • • • • • • • • • • | ···85                                                                                                    |                        |
| 任务                                                                                                    | 务一 导入                                                                                                    | 物料                                                                             | 与设置仿                         | 真                     | ••86                                                                                                    |                        |
|                                                                                                    | 【任务描                                                                                                    | 述】・                                                                            | •••••                        | •••••                 | ••86                                                                                                    | J                      |
|                                                                                                    | 【知识学                                                                                                    | 习】・                                                                            | •••••                        | •••••                 | ••86                                                                                                    |                        |
|                                                                                                    | 【任务实                                                                                                    | 施】・                                                                            | •••••                        | • • • • • • • • • • • | ···87                                                                                                    |                        |
|                                                                                                    | 【思考与                                                                                                    | 练习】                                                                            | •••••                        | • • • • • • • • • • • | ••89                                                                                                    |                        |
| 任务                                                                                                    | 予二 创建                                                                                                    | 工具                                                                             | 与设置仿                         | 真(虚打                  | 议                                                                                                    |                        |
|                                                                                                    | 电机                                                                                                    | 法)・                                                                            | •••••                        | • • • • • • • • • • • | ••89                                                                                                    |                        |
|                                                                                                    | 【任务描                                                                                                    | 述】・                                                                            | •••••                        | •••••                 | ••89                                                                                                    |                        |
|                                                                                                    | 【知识学                                                                                                    | 习】・                                                                            | •••••                        | • • • • • • • • • • • | ••89                                                                                                    |                        |
|                                                                                                    | 【任务实                                                                                                    | 施】・                                                                            | •••••                        | • • • • • • • • • • • | ••90                                                                                                    |                        |
|                                                                                                    | 【思考与                                                                                                    | 练习】                                                                            | •••••                        | • • • • • • • • • • • | ••94                                                                                                    |                        |
| 任务                                                                                                    | 务三 创建                                                                                                    | 仿真和                                                                            | 呈序与仿                         | 真运行·                  | ••94                                                                                                    |                        |
|                                                                                                    | 【任务描                                                                                                    | 述】・                                                                            | •••••                        | • • • • • • • • • • • | ••94                                                                                                    |                        |
|                                                                                                    | 【知识学                                                                                                    | 习】・                                                                            | •••••                        | •••••                 | ••95                                                                                                    |                        |
|                                                                                                    | 【任务实                                                                                                    | 施】・                                                                            | •••••                        | •••••                 | ••97                                                                                                    |                        |
|                                                                                                    | 【思考与                                                                                                    | 练习】                                                                            | ••••••                       | •••••                 | 100                                                                                                    |                        |
| 【项                                                                                                    | 目总结】                                                                                                    | •••••                                                                          | •••••                        | •••••                 | 100                                                                                                    | /                      |
| 【拓                                                                                                    | 展训练】                                                                                                    | •••••                                                                          | •••••                        | •••••                 | 100                                                                                                    | X                      |
| 项目五                                                                                                   | 分拣搬运                                                                                                    | 的离约                                                                            | 戋仿真…                         | ••••••                | 102                                                                                                    |                        |
|                                                                                                    |                                                                                                    |                                                                                |                              |                       |                                                                                                    |                        |
| 【项                                                                                                    | 目引入】                                                                                                    | •••••                                                                          | •••••                        |                       | 102                                                                                                    | $\mathbf{\mathcal{P}}$ |
| 【项<br>【知                                                                                              | 目引入】<br>识图谱】                                                                                                    | •••••                                                                          | •••••                        |                       | 102<br>103                                                                                                    |                        |
| 【项<br>【知<br>任孚                                                                                        | 目引入】<br>识图谱】<br>6一 创建                                                                                                    |                                                                                | 工作站基                         | 础                     | 102<br>103                                                                                                    |                        |
| 【项<br>【知<br>任务                                                                                        | 目引入】<br>识图谱】<br>务一 创建<br>要素                                                                                                    | 分拣                                                                             | 工作站基                         | 础                     | 102<br>103<br>107                                                                                                    |                        |
| 【项<br>【知<br>任务                                                                                        | 目引入】<br>识图谱】<br>多一 创建<br>要素<br>【任务描                                                                                                    | 分拣<br>述】・                                                                      | 工作站基                         | 础                     | 102<br>103<br>107<br>107                                                                                                    |                        |
| 【项<br>【知<br>任务                                                                                        | 目引入】<br>识图谱】                                                                                                    | 分拣<br>述】・<br>施】◆                                                               | 工作站基                         | <u>а</u>              | 102<br>103<br>107<br>107<br>108                                                                                                    |                        |
| 【项<br>【知<br>任乡                                                                                        | <ul> <li>目引入】</li> <li>识图谱】</li> <li>(1) (1) (1) (1) (1) (1) (1) (1) (1) (1)</li></ul>                                                                                                    | 分拣<br>述】・<br>施】<br>练习】                                                         | 工作站基                         | <b>础</b>              | 102<br>103<br>107<br>107<br>108<br>114                                                                                                 |                        |
| 【项<br>【知<br>任务                                                                                        | 目引入】<br>识图谱】<br>务一 创建<br>要素<br>【任务描<br>【任务实<br>【思考与<br>务二 创建                                                                                                    | 分拣<br>述】<br>述】<br>了具                                                           | 工作站基<br>了设置仿                 | 础<br>真(模2             | 102<br>103<br>107<br>107<br>108<br>114<br>型                                                                                            |                        |
| 【项<br>【知<br>任务                                                                                        | 目引入】<br>识图谱】<br>子一 创建<br>要描<br>【任务描<br>【任务实<br>【思考与<br>子二 创建<br>茶二 创建<br>茶一<br>茶                                                                                                    | 分拣<br>述】<br>】<br>】<br>】<br>】<br>】<br>】                                         | 工作站基                         | 础<br>真(模2             | 102<br>103<br>107<br>107<br>108<br>114<br>型<br>114                                                                                     |                        |
| 【项<br>【知<br>任务                                                                                        | 目引入】<br>识一<br>留<br>"<br>一<br>一<br>一<br>一<br>一<br>一<br>一<br>一<br>一<br>一<br>一<br>一<br>一                                                                                                    | 分拣<br>述施练1法<br>法<br>】<br>习具                                                    | 工作站基<br>5设置仿                 | 础<br>真(模2             | 102<br>103<br>107<br>107<br>108<br>114<br>型<br>114<br>114                                                                              |                        |
| 【项<br>【知<br>任多                                                                                        | 目识入<br>引習<br>一<br>低<br>任<br>任<br>思<br>七<br>任<br>任<br>思<br>七<br>任<br>任<br>思<br>七<br>任<br>任<br>思<br>七<br>任<br>任<br>思<br>七<br>任<br>思<br>七<br>任<br>思<br>七<br>伝<br>思<br>七<br>任<br>思<br>七<br>任<br>思<br>七<br>伝<br>思<br>七<br>伝<br>思<br>七<br>伝<br>思<br>七<br>伝<br>思<br>七<br>伝<br>思<br>七<br>伝<br>思<br>七<br>伝<br>思<br>七<br>伝<br>思<br>七<br>伝<br>思<br>七<br>伝<br>思<br>七<br>伝<br>思<br>七<br>伝<br>思<br>七<br>伝<br>思<br>七<br>伝<br>思<br>七<br>伝<br>思<br>七<br>伝<br>思<br>大<br>大<br>近<br>本<br>う<br>む<br>す<br>え<br>の<br>本<br>う<br>む<br>す<br>た<br>本<br>子<br>む<br>む<br>す<br>た<br>本<br>子<br>む<br>む<br>す<br>た<br>本<br>子<br>む<br>む<br>す<br>た<br>本<br>子<br>の<br>き<br>む<br>さ<br>た<br>本<br>た<br>の<br>き<br>む<br>さ<br>た<br>本<br>む<br>さ<br>た<br>本<br>う<br>む<br>さ<br>た<br>本<br>う<br>む<br>さ<br>た<br>本<br>う<br>む<br>さ<br>た<br>た<br>本<br>う<br>む<br>さ<br>た<br>本<br>う<br>む<br>さ<br>た<br>た<br>本<br>う<br>む<br>さ<br>た<br>本<br>た<br>本<br>う<br>む<br>さ<br>た<br>た<br>本<br>た<br>本<br>う<br>む<br>さ<br>た<br>た<br>本<br>二<br>で<br>た<br>本<br>二<br>で<br>た<br>本<br>二<br>で<br>た<br>本<br>二<br>で<br>た<br>本<br>二<br>で<br>た<br>本<br>二<br>で<br>た<br>本<br>二<br>で<br>た<br>本<br>二<br>で<br>た<br>本<br>二<br>で<br>た<br>本<br>二<br>で<br>た<br>本<br>二<br>で<br>た<br>本<br>二<br>で<br>た<br>本<br>二<br>で<br>本<br>二<br>本<br>二<br>本<br>二<br>本<br>二<br>本<br>二<br>本<br>二<br>本<br>二<br>本<br>二<br>本<br>二<br>本<br>二<br>本<br>二<br>本<br>二<br>本<br>二<br>本<br>二<br>本<br>二<br>本<br>二<br>本<br>二<br>本<br>二<br>本<br>二<br>本<br>二<br>本<br>二<br>本<br>二<br>本<br>二<br>本<br>二<br>二<br>本<br>二<br>本<br>二<br>本<br>二<br>本<br>二<br>二<br>本<br>二<br>二<br>本<br>二<br>二<br>本<br>二<br>二<br>本<br>二<br>二<br>二<br>二<br>二<br>二<br>二<br>二<br>二<br>二<br>二<br>二<br>二                                                                                                    | 分析<br>述施练了法述<br>习<br>】<br>了具<br>、<br>】                                         | 工作站基                         | 础<br>真(模2             | 102<br>103<br>107<br>107<br>108<br>114<br>型<br>114<br>114<br>114                                                                       |                        |
| 【项知<br>任 9<br>任 9                                                                                     | 目引入】<br>引習<br>一<br>一<br>一<br>任<br>任<br>任<br>思<br>二<br>一<br>一<br>任<br>任<br>思<br>思<br>一<br>一<br>任<br>任<br>思<br>思<br>一<br>(<br>て<br>の<br>男<br>の<br>一<br>の<br>要<br>务<br>考<br>の<br>一<br>の<br>で<br>の<br>要<br>の<br>一<br>の<br>で<br>の<br>の<br>の<br>の<br>の<br>の<br>の<br>の<br>の<br>の<br>の<br>の<br>の<br>の<br>の<br>の                                                                                                    | 分述施练1.法述习施<br>                                                                 | 工作站基                         | 础<br>真(模2             | 102<br>103<br>107<br>107<br>108<br>114<br>型<br>114<br>114<br>114<br>115                                                                |                        |
| 【项知<br>任<br>子                                                                                         | 目识一 《 一 一 一 一 一 一 一 一 一 一 一 一 一 一 一 一 一 一                                                                                                    | 分                                                                              | 工作站基                         | 础<br>真(模 <sup>2</sup> | 102<br>103<br>107<br>107<br>108<br>114<br>114<br>114<br>114<br>115<br>121                                                              |                        |
| 【项知<br>任<br>任<br>子<br>任<br>子<br>子<br>任                                                                | 目识了 【【【】】<br>引图 【【】】<br>任任思 任知任思<br>任子思 任知任思<br>王 任知任思                                                                                                    | 分述施练上法述 习施练虚<br>练 】                                                            | 工作站基<br>5设置仿<br>电机与设         | 础<br>真(模2<br>置        | 102<br>103<br>107<br>107<br>108<br>114<br>型<br>114<br>114<br>114<br>115<br>121                                                         |                        |
| 【项知<br>任<br>任<br>子<br>任<br>子<br>子<br>任<br>子                                                           | 目识了 【【【】】<br>引图一 【【【】】<br>任任思 【知任思 【知任思 】<br>《子》《《知任思 】<br>《子》《子》(1993)<br>《子》(1993)<br>《<br>》)(1993)<br>《<br>》<br>《<br>》<br>》<br>《<br>》<br>》<br>《<br>》<br>》<br>《<br>》<br>》<br>》<br>》<br>《<br>》<br>》<br>》<br>》<br>》<br>》<br>》<br>》<br>》<br>》<br>》<br>》<br>》<br>》<br>》<br>》<br>》<br>》<br>》<br>》 | 分述施练门法述习施练虚                                                                    | 工作站基<br>与设置仿<br>电机与设         | 础<br>真(模2<br>置        | 102<br>103<br>107<br>107<br>108<br>114<br>型<br>114<br>114<br>114<br>115<br>121<br>122                                                  |                        |
| 【项知子》<br>任<br>子<br>子<br>任                                                                             | 目识了《【【】】【】】"""""""""""""""""""""""""""""""""                                                                                                    | 分                                                                              | 工作站基<br>5设置仿<br>电机与设         | 础<br>真(模2<br>置        | 102<br>103<br>107<br>107<br>108<br>114<br>114<br>114<br>114<br>115<br>121<br>122<br>122                                                |                        |
| 【项知子<br>任<br>子<br>子<br>任<br>子<br>子<br>任                                                               | 目识了 【【】】 【【】】 【【】】 【【】】 【【】】 【【】】 【】】 【】】                                                                                                    | · · · · · 述施练工法述习施练虚 · · 述习》<br>拣 】 · · · · · · · · · · · · · · · · · ·        | 工作站基<br>5设置仿<br>电机与设         | 础<br>真(模2<br>置        | 102<br>103<br>107<br>107<br>108<br>114<br>114<br>114<br>114<br>115<br>121<br>122<br>122<br>122                                         |                        |
| 【项知子<br>任<br>子<br>任<br>子<br>子<br>任<br>子                                                               | 目识。 【【【】【【】】 任任思 任知任思 任知任思 任知任思 任知任思 任知任思 经知任思 经知任思                                                                                                    | 分 述施练计法述习施练虚 述习施2 拣 】 习具 / 】 习 】 _ 」 ] 」 ] 」 ] ] ] ] ] ] ] ] ] ] ] ] ] ]       | 工作站基                         | 础<br>真(模<br>置         | 102<br>103<br>107<br>107<br>107<br>108<br>114<br>型<br>114<br>114<br>114<br>115<br>121<br>122<br>122<br>122<br>122                      |                        |
| 【<br>项<br>知<br>任<br>・<br>・<br>・<br>任<br>・<br>・<br>・<br>・<br>・<br>・<br>・<br>・<br>・<br>・<br>・<br>・<br>・ | 目识了【【【】【【】】【】】【【】】【】】【】】【】】【】】【】】【】】【】】【】】                                                                                                    | 分 述施练上法述习施练虚 述习施练 ()                                                           | 工作站基<br>方设置仿<br>电机与设         | 础<br>真(模2<br>置        | 102<br>103<br>107<br>107<br>108<br>114<br>114<br>114<br>114<br>115<br>121<br>122<br>122<br>122<br>122<br>123<br>127                    |                        |
| 【项知任<br>任<br>任<br>任<br>任<br>任<br>任<br>任                                                               | 目识。 【【】 【】】 【】】 【】】 【】】 【】】 【】】 【】】 【】】 【】                                                                                                    | ·····································                                          | 工作站基<br>方设置仿<br>电机与设<br>作业程序 | 础<br>真(模2<br>置        | 102<br>103<br>107<br>107<br>108<br>114<br>114<br>114<br>114<br>115<br>121<br>122<br>122<br>122<br>122<br>123<br>127<br>127             |                        |
| 【项知子》<br>任<br>子<br>任<br>子<br>子<br>任<br>子<br>子<br>任<br>子                                               | 目识。 【【】 【】【【】【【【【【】【】】 任任思 (任知任思 任知任思 任知任思 任知任思 任知任思 任"】〕 建素描实与建代描述实与建真描学实与建描》                                                                                                    | ·····································                                          | 工作站基<br>与设置仿<br>电机与设<br>作业程序 | 础<br>真(模<br>】         | 102<br>103<br>107<br>107<br>108<br>114<br>114<br>114<br>114<br>114<br>115<br>121<br>122<br>122<br>122<br>123<br>127<br>127             |                        |
| 【项知任》<br>任 <b>父</b> 任约<br>任                                                                           | 目识系 【【【】【【】【【【【【【【【【】【【】】【】】【】】【】】【】】【】】【】】                                                                                                    | 一分:述施练了法述习施练虚:述习施练分述习述练、】】习具、】】习损。】】】习报。】】】】为报。】】】】··························· | 工作站基<br>与设置仿<br>电机与设<br>作业程序 | 础<br>真(模<br>2         | 102<br>103<br>107<br>107<br>108<br>114<br>型<br>114<br>114<br>114<br>114<br>115<br>121<br>122<br>122<br>122<br>123<br>127<br>127<br>127 |                        |

| 【思考与练习】 | 141 |
|---------|-----|
| 【项目总结】  | 141 |
| 【拓展训练】  | 142 |

### 离线编程篇

| 项目六    | 轨迹绘制          | 訓与射         | い迹自え                | 力规划的                                    |       |
|--------|---------------|-------------|---------------------|-----------------------------------------|-------|
|        | 编程·····       | •••••       | •••••               |                                         | ·144  |
| 【项     | 目引入】          | ••••        | • • • • • • • • •   |                                         | • 144 |
| 【知     | 识图谱】          | ••••        | • • • • • • • • •   |                                         | • 145 |
| 任务     | 务一 汉书         | <b>字书</b> 写 | 高的轨迹                | 並编程及其                                   | 1场    |
|        | 运行            | <u>1</u>    |                     |                                         | • 148 |
|        | 【任务指          | 述】          |                     |                                         | • 148 |
|        | 【知识学          | 习】          |                     | . <b>.</b>                              | • 149 |
|        | 【任务实          | (施】         |                     |                                         | • 149 |
|        | 【思考】          | 练习          | 1                   | • • • • • • • • • • • • • • • •         | • 155 |
| 任务     | ;二 球面         | 工件          | 打磨的轴                | 轨迹编程…                                   | • 155 |
|        | 【任务指          | 述】          | ••••••              | • • • • • • • • • • • • • • • • • • • • | • 155 |
| $\sim$ | 【任务实          | (施)         | ••••••              | • • • • • • • • • • • • • • • • • • • • | • 156 |
| X      | 【思考与          | j练习         | ]                   | • • • • • • • • • • • • • • • • • • • • | • 159 |
| 人场     | 目总结】          | ••••        | ••••                | • • • • • • • • • • • • • • • • • • • • | • 159 |
| 【拓     | 展训练】          | ••••        | ••••                | • • • • • • • • • • • • • • • • • • • • | • 159 |
| 项目七    | 基于机器          | 髻人−         | 变位机                 | 系统的焊                                    | 接     |
| -      | 作业编科          | 呈           | •••••               |                                         | · 161 |
| 【项     | 目引入】          | ••••        | ••••                | • • • • • • • • • • • • • • • • • • • • | • 161 |
| 【知     | 识图谱】          | •••••       | ••••                | • • • • • • • • • • • • • • • • • • • • | • 162 |
| 任务     | 齐一 创 <u>英</u> | 建焊接         | 医工作动                | 占基础                                     |       |
|        | 要素            | 素 <b></b>   | ••••                | • • • • • • • • • • • • • • • • • • • • | • 166 |
|        | 【任务指          | 述】          | ••••••              | • • • • • • • • • • • • • • • • • • • • | • 166 |
|        | 【任务实          | (施)         | ••••••              | • • • • • • • • • • • • • • • • • • • • | • 166 |
|        | 【思考与          | 练习          | ]                   | • • • • • • • • • • • • • • • •         | • 167 |
| 任务     | 各二 变位         | 立机系         | 系统的设                | 设置与模组                                   | 1的    |
|        | 搭建            | <b>圭</b>    | • • • • • • • • • • | • • • • • • • • • • • • • • • •         | • 168 |
|        | 【任务措          | 述】          | ••••••              | • • • • • • • • • • • • • • • •         | • 168 |
|        | 【知识学          | 习】          | ••••••              | • • • • • • • • • • • • • • • •         | • 168 |
|        | 【任务实          | (施)         | ••••••              |                                         | • 168 |
|        | 【思考与          | 练习          | ]                   | • • • • • • • • • • • • • •             | • 179 |
| 任务     | 务三 双头         | と 法 兰       | 主短管炮                | 旱接的轨过                                   | F     |
|        | 编利            | ₽ <b></b>   | • • • • • • • • •   | • • • • • • • • • • • • • •             | • 179 |
|        | 【任务措          | 述】          | ••••••              | • • • • • • • • • • • • • • • • • • • • | • 179 |
|        | 【知识学          | 习】          | ••••••              | • • • • • • • • • • • • • • • • • • • • | • 180 |
|        | 【任务实          | (施)         | ••••••              | • • • • • • • • • • • • • • • • • • • • | • 181 |
|        | 【思考与          | 练习          | ]                   | • • • • • • • • • • • • • • • • • • • • | • 184 |
| 【项     | 目总结】          | ••••        | •••••               |                                         | • 184 |
| 【拓     | 展训练】          | ••••        | • • • • • • • • •   |                                         | • 184 |

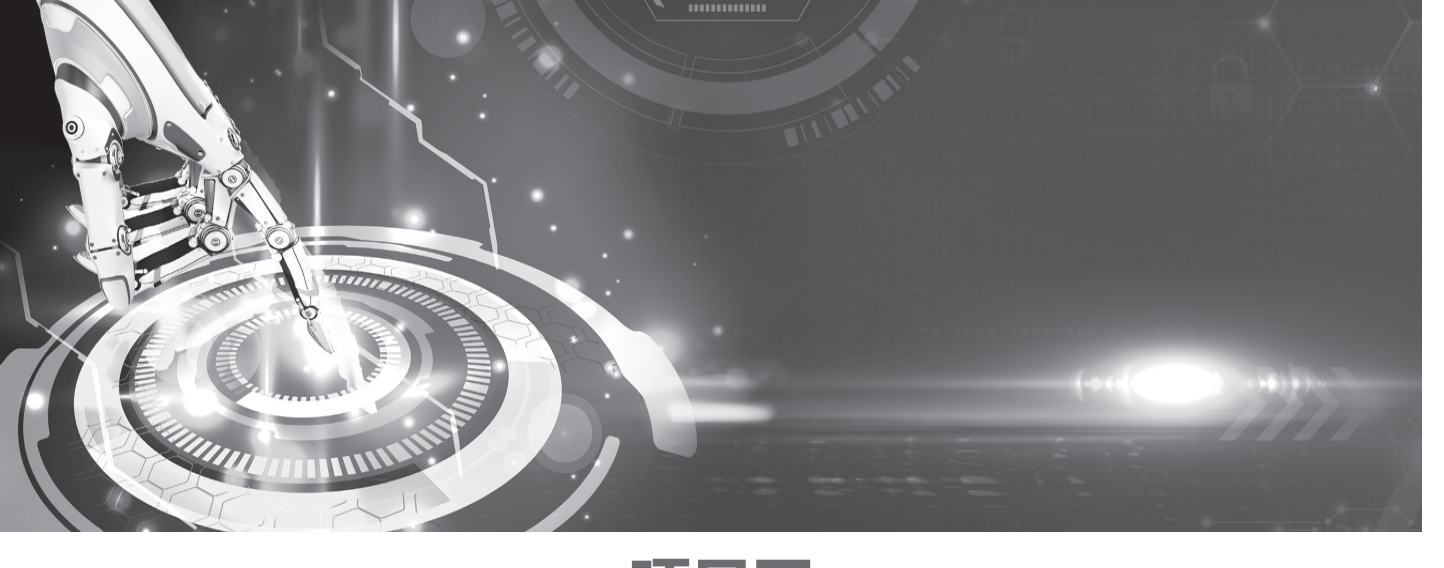

项目五 分拣搬运的离线仿真《

小白:"小罗同学, 今天我接到一个新任务, 就是将 下面这台工作站的工作流程用仿真的功能进行演示。"

**【项**E

小罗:"没问题,不过你要把它的工作流程完完整整 地告诉我,因为我要提前规划。"

小白:"好始。搬运机器人首先前往工具架,用快换接 头拾取夹木,然后到达双层料库的位置,用夹爪依次抓取 物稅,并寄所有的物料投放到料井中;搬运机器人回到工 具架,将夹爪放回到原来的位置,再拾取吸盘,进入待命 状态;料井的推送气缸将第1个物料推出,传送带将其传 送到末端传感器的位置;机器人握持吸盘将物料从传送带 的末端搬运到平面托盘上,并根据形状摆放到合适的位置; 料井推送气缸再推出下一个物料,直到所有物料搬运完成 并对号入座,最终实现分拣作业;最后机器人将吸盘放回 到工具架上,并且回到最开始的"HOME"点位置,进入 待机状态。"

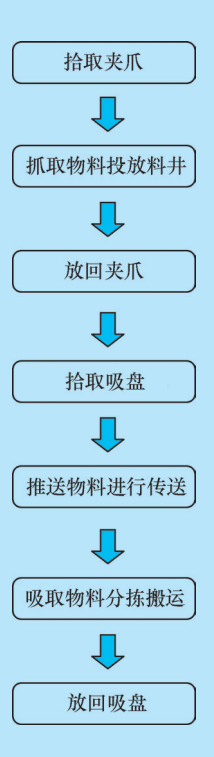

小罗:"这个过程听起来还挺复杂的,不过根据你前 面所说的内容,我已经将整个过程简化成下面这张图了。" 小白:"对!这个貌似要好很多。那就开始吧!"

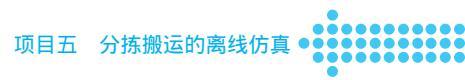

# 【知识图谱】

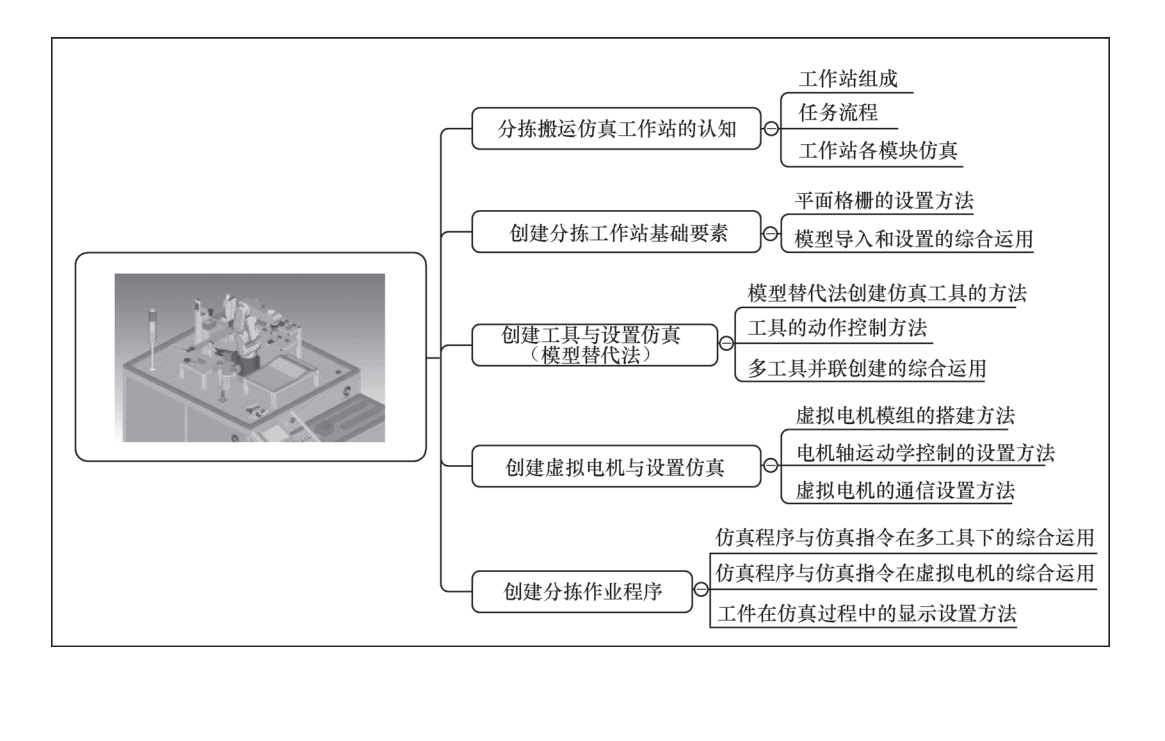

#### 1. 分拣搬运仿真工作站认为

F01 仿真分拣工作站具体的工业机器人、工具架及末端执行器、双层立体料库及物料块、料井及推送气缸、传送装置、平面托盘组成,如图 5-1 所示。工作站选用 FANUC LR Mate 200*i*D/4S 迷你型搬运机器入,使用夹爪和吸盘实现物料的搬运与分拣。

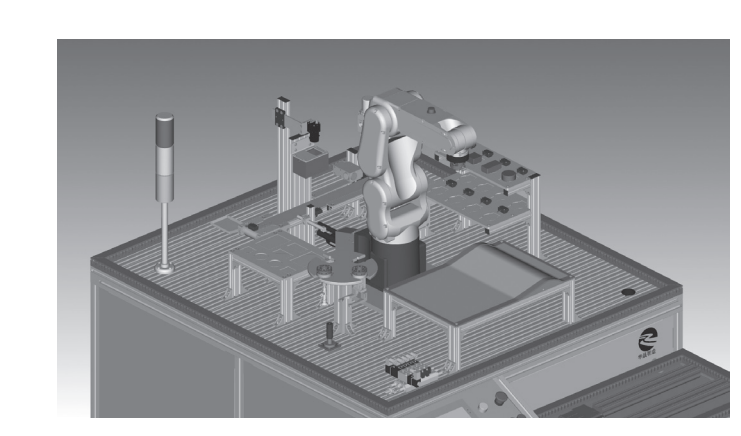

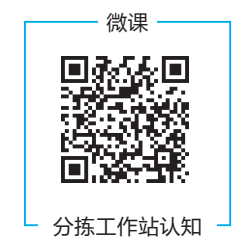

图 5-1 F01 仿真分拣工作站

• • • • • · 工业机器人离线编程与仿真(ROBOGUIDE)

(1) 工具架和工具

工具架模型与工作站基座模型作为一个整体导入到 ROBOGUIDE 的 Fixtures 下,其目的 主要是为了精简模型的数量,如图 5-2 所示。如果需要调整工具架相对于基座的位置,必须 首先利用绘图软件将工具架的三维模型分拆出来,再单独放到 Fixtures 下。

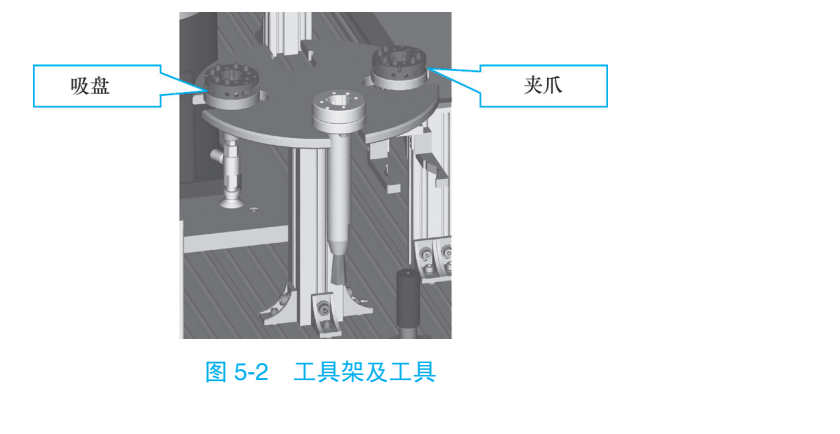

快换接头(见图 5-3)利用螺栓固定在机器人的法兰盘上,利用气动锁紧装置实现夹爪和 吸盘的拾取。在仿真工作站中,快换接头模型属性始终是工具(Tooling)模块。接头拾取夹 爪与吸盘,实际上就是一种变相的工件搬运工具,只不过搬运的对象不是常见的物料块模型, 而是工具模型。

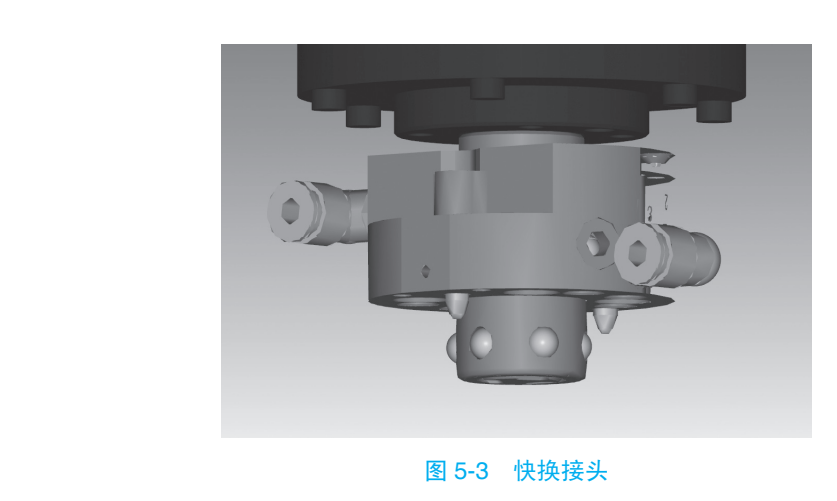

夹爪和吸盘在本仿真工作站中都具有 2 个角色:一个是充当快换接头拾取的对象,另一个是担任搬运物料的工具。正是因为这种特殊性,所以夹爪和吸盘具有 2 个模块属性:一个是位于 Parts 模块下的工件属性,另一个是位于 Tooling 模块下的工具属性。

图 5-4 所示为夹爪和吸盘的整体模型,二者应放置于工具架上。在夹爪模型导入 Parts 之前,应用绘图软件将 2 个手指调成打开的状态,即间距较大的状态。工具架上的工具模 型的属性是 Part,而不能是 Tooling,因为在仿真的环境下,只有 Part 形式的模型才能被 拾取。

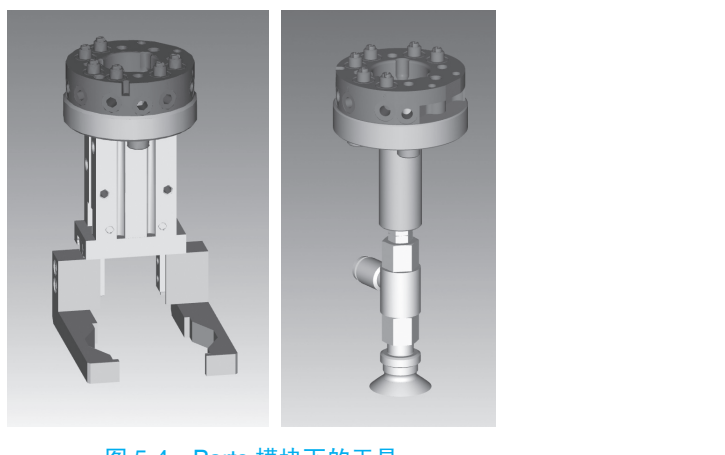

图 5-4 Parts 模块下的工具

图 5-5 所示为安装在机器人上的工具模型,但此处的夹爪和吸盘并不是通过链接的方式 安装在快换接头上,而是夹爪或吸盘与快换接头作为一个整体模型字,Tooling 模块。实际上, 夹爪的情况要比吸盘复杂些,因为吸盘在搬运物料时的状态不变,故一个模型文件就足够 了。但是夹爪却有开与合 2 种状态,这就需要 2 个模型进行交替显示,从而实现 2 个手指的 开合。

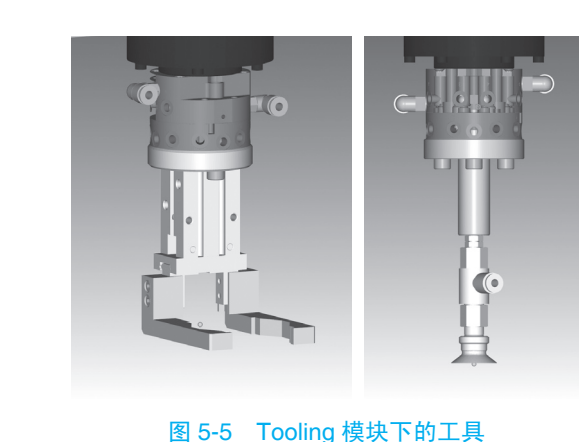

(2) 双层立体料库 双层立体料库(见图 5-6)用于随机存放物料。搬运机器人握持夹爪从双层料库抓取物料。 双层料库可与工作站基座作为一个整体导入 Fixtures 模块,如果需要调整料库的位置和尺寸 等细节,必须利用三维绘图软件将其拆分出来,再单独导入到 Fixtures 模块。

(3) 料井和推送气缸

料井模型与工作站基座是一个整体,当然也可以拆分进行单独导入,但是在没有特殊要 求的情况下尽量减少模型的数量。

推送气缸是 Machine 模块下的一个模组,用于实现推送动作的仿真。气缸作为模组的固 定部分,推杆作为模组的运动部分。

机器人夹爪从双层料库上拾取的物料块会依次投放到料井中,料井底部右侧的推送气缸将物料推送到左侧的传送带上,如图 5-7 所示。整个过程涉及物料的 2 次运动:第1 次

#### • • • • 工业机器人离线编程与仿真(ROBOGUIDE)

是物料自由落体运动; 第 2 次是从料井到传送带的直线运动。要实现这 2 次运动, 需要在 Machines(见图 5-8)下创建虚拟的直线电机, 通过机器人的数字信号进行控制, 携带物料进 行运动。

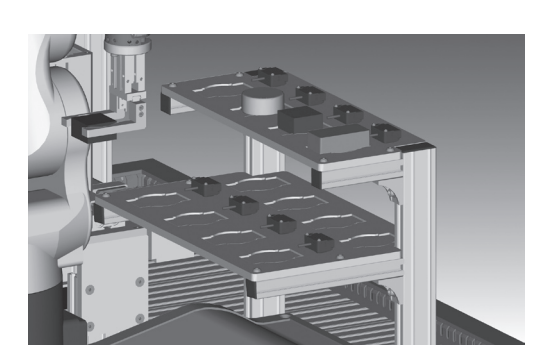

图 5-6 双层立体料库

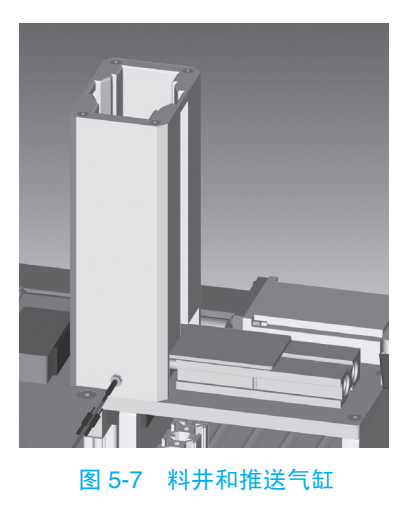

以推送气缸为例,气缸体模型作为该模组的主体,如固定组件,推杆作为运动组件。推送气缸是一个二级模组(固定一级和运动一级)、Machines支持组件并联和多级串联链接,也就是说,如果需要,可以在"气缸体"的基础上添加组件与"推杆"并联,也可以在"推杆"的基础上添加组件,形成多级串联模组,如图 5-9 所示。

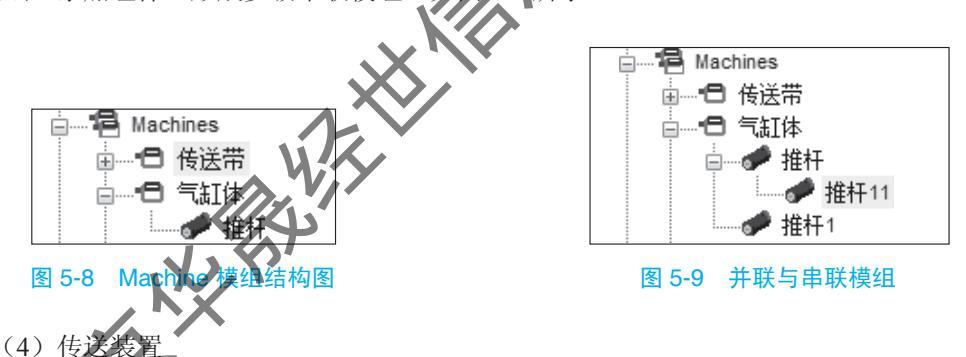

传送带模型及其附件与工作站基座是一体模型(见图 5-10),并且其本身的皮带也无法转动。要实现物料在传送带上做直线运动,同样需要创建虚拟电机,通过机器人的数字信号控制。

与推送气缸不同的是, 传送带除了接收来自机器人的控制信号外, 物料达到末端后还要 将到位信号反馈给机器人控制器。

(5) 平面托盘

平面托盘(见图 5-11)的模型属性为 Fixture,可以与工作站基座作为一个整体导入。但 是如果立体料库、基座、平面托盘都是同一模型,在关联物料 Part 时会出现冲突。因为立体 料库已经关联了 Part,相当于平面托盘关联过了。所以建议将平面托盘模型分拆出来单独导 入,或者在托盘的附近创建一个隐藏的 Fixture,将物料关联到隐藏的模型上。

机器人握持吸盘从传送带的末端拾取物料,搬运到平面托盘上。托盘上有4种不同形状 的物料摆放坑,面积较大的是码垛位置,其他3种为单个物料摆放位置,有正方形、长方形

项目五 分拣搬运的离线仿真 ●●●●●●●●

和圆形,分别对应3种物料的形状。

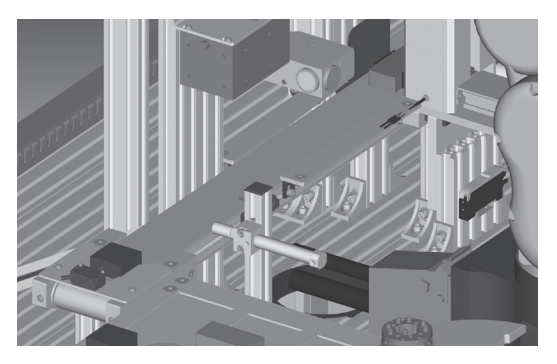

图 5-10 传送装置

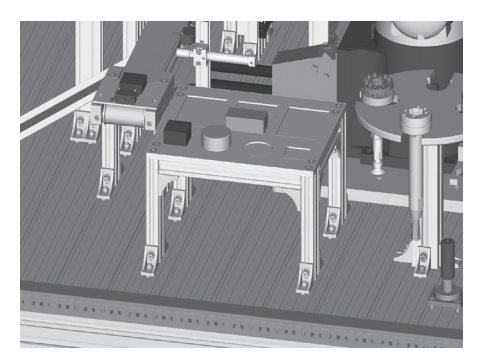

图 5-11

(6) 物料

物料是垂直投影为圆形、正方形和长方形的3种形状的模型,始终属于 Parts。物料关联的位置有:双层料库、料井自由落体直线电机、推送气缸电机、传送带直线电机、平面托盘、夹爪和吸盘。

#### 2. 预测难点分析

(1) 机器人拾取工具后抓取物料过程

夹爪和吸盘会出现在 2 个地方:一个是工具杂上;另一个是快换接头,也就是机器人上。 以夹爪为例,在项目四中,仿真搬运的情况比较简单,夹爪模型是直接作为工具模型(Tooling) 被安装在机器人上的,仿真过程中工具直接抓取物料(Part);但本项目中则是快换接头工具 (Tooling) 拾取夹爪(Part)以后,再拾取物料(Part)的过程。但是在 ROBOGUIDE 中,用 已经携带 Part 的工具去拾取另一个 Part 是不可能实现的,因为在搬运仿真过程中,一个工具 不可能同时搬运 2 个 Part 模型文件。

(2) 虚拟直线电机动作前和动作完成后物料显示的问题

以推送气缸推出物料的传送带传送物料至末端的过程为例,推送过程时物料在推送气缸直线 电机上运动,传送过程时物料在传送带直线电机上运动。气缸推出第1个物料块,传送带开始传 送后,气缸直线电机末端的物料应该消失。但事实上如果按照一般的设置和编程,气缸直线电机 末端的物料余一直存在,并且传送带传送过程中也不会有物料显示,不能满足仿真的基本要求。

本项目将会在之前学习内容的基础上详细地讲解整个仿真的流程,包括工作站的搭建、 仿真的设置,程序的创建和运行,让大家更深入地了解并掌握搬运模块的仿真功能。针对可 能出现的难点,在实际实施的过程中通过前后的连接和对比,寻求办法与总结经验。

# 任务一 创建分拣工作站基础要素

#### 【任务描述】

小罗:"由于本次任务比较复杂,是仿真功能的一个综合应用,所以涉及的模块模型 较多。考虑到初学者可能会在此项目中混淆模型的模块划分,所以工作站模型的创建会

#### 工业机器人离线编程与仿真(ROBOGUIDE)

详细讲解。"

小白: "对! 我觉得学了这么多,适当地回顾一下以前的知识是非常合理的,正所谓 '温故而知新'。"

【任务实施】

构建工作站的基础要素就是搭建一个工作站的雏形,包括创建初始机器人工程文件、搭 — 微课 ———— 建 Fixtures 的模型和导入 Parts 的模型。

 创建工程文件及基本设置
 ① 创建机器人工程文件。选择搬运模块将其命名为"F01 仿真分拣 工作站",然后选择"LR Handling Tool"搬运软件工具、选用FANUC LR Mate 200*i*D/4S 迷你型搬运机器人,结果如图 5-12 所示

创建分拣工作站 ② 首先对工程文件进行常规设置,调整软件界面的显示状态,简化 基础要素 界面以提高计算机的运行速度。

执行菜单命令"Cell"→"Workcell"F01 仿真分拣工作站"Properties",打开工程文件 属性设置窗口,选择"Chui World"选项卡,如图 5-13 所示。

F01仿真分拣工作站1 × Chui World AVI Logos Size (square) 20000 mm by 20000 mm Height ٥ ✓ Visible Colo  $\oplus$ Floor Transparency Back Side Transparent Opaque Transparent front side Lines Grid Spacing 1000 mm Color Show Location Lines Cancel Apply Help 初始机器人仿真工程文件界面 图 5-13 工程文件属性设置窗口

Size(square): 设置平面格栅的尺寸。平面格栅为正方形,数字后的单位是国际单位毫米。 Height: 设置平面格栅的高度。工程文件默认的界面中,平面格栅的中心与机器人底座

> Visible:设置平面格栅是否可见。 Color:设置平面格栅的颜色。

平面的中心都位于界面坐标原点,此原点的位置不可更改。

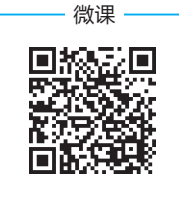

- 修改平面格栅的 样式

下方为背面;滑块从左向右,透明度增加。 Transparent front side:设置平面格栅正面的是否透明。

Back Side: 设置平面格栅背面的透明度。平面格栅的上方为正面,

Grid Spacing: 设置平面格栅中每个小方格的边长,后方的单位为毫米。

项目五 分拣搬运的离线仿真 ●●●●●●●●

Color: 设置格栅线条的颜色。

Show Location Lines: 设置 TCP 相对于工程界面坐标原点的位置信息线是否可见,勾选 情况下可见,如图 5-14 所示。

如图 5-13 所示,将"Visible"与"Show Location Lines"选项取消勾选,隐藏平面格栅 与 TCP 位置信息显示线。设置完成的界面如图 5-15 所示,界面精简的同时提高了计算机的 运行速度。

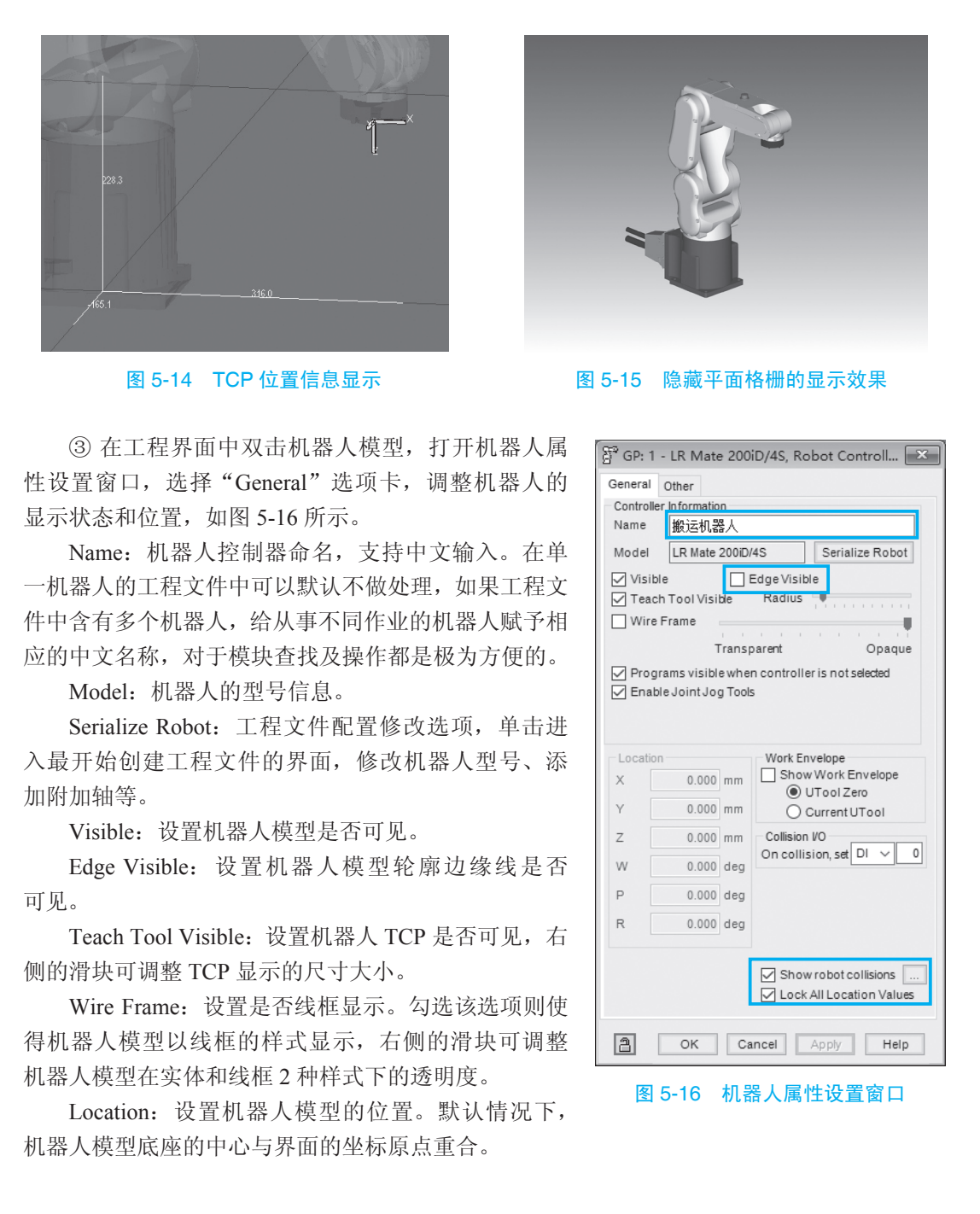